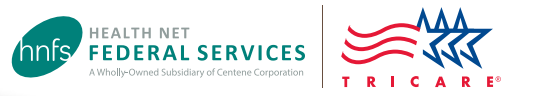

# Authorization Status Tool

# Check status and view/print determination letters

Health Net Federal Services, LLC (HNFS) offers beneficiaries an easy way to view authorization details with our secure, online Authorization Status tool.

#### Beneficiaries must be logged in at www.tricare-west.com to access this tool.

#### **Key features:**

- Check referral and authorization status.
- Print determination letters.
- Make network-to-network provider changes.

#### **Beneficiaries:**

- TRICARE requires beneficiaries to access referral and authorization notices online. There is no "opt out" option.
- Other ways to view determination letters:
  - Check your Secure Inbox for status messages.
  - Sign up for text or email alerts.
  - If you do not have access to a computer, call our customer service line to request letters be mailed to you on a per-instance basis.

#### Step 1:

Go to the beneficiary portal at www.tricare-west.com. In the Secure Tools menu, select "Authorization Status." If you are not already logged in, you will be directed to do so. (Log in using your Department of Defense Self-Service Logon [DS Logon] or, if you are not able to get a DS Logon, you can register for a tricare-west.com username and password.)

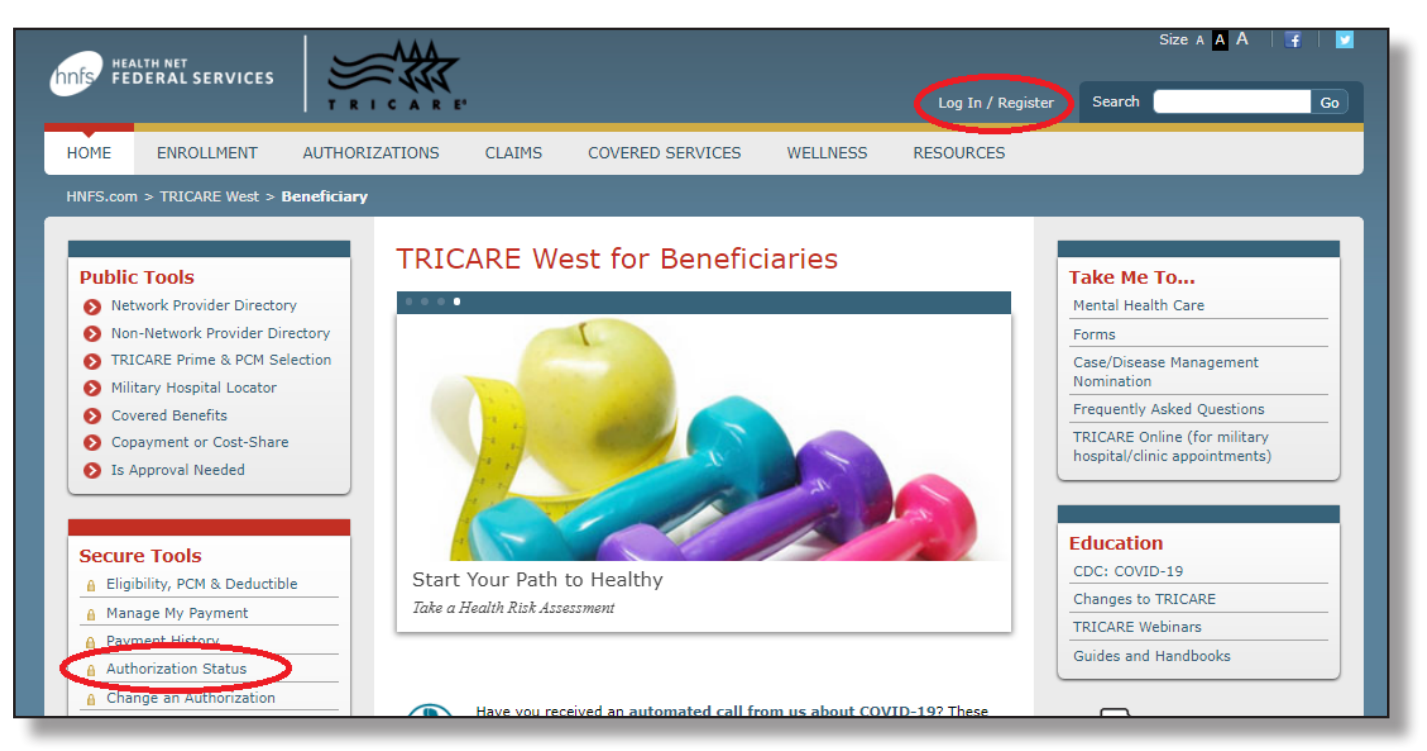

## Step 2:

You may search the status for yourself or other family members (if they are a minor or if permission to view the record has been granted). Choose to search by a certain time frame or date range, or by the authorization number.

**Note:** Learn more about how to **request or release medical information** to another peron or entity.

| ure > Autnorization Sea | rcn                         |                    |
|-------------------------|-----------------------------|--------------------|
| Check Status            | or Make Changes t           | o an Authorization |
| = Required Field.       |                             |                    |
| Check status of         |                             |                    |
| Self                    | ~                           |                    |
| Search for authorizatio | n by                        |                    |
| Authorizations and re   | ferrals within the last     | N                  |
| 48 months               | ~                           | 63                 |
|                         |                             |                    |
| Show me all authoriza   | tions and referrals between |                    |
| MM / DD / YYYY          | & MM / DD / YYYY            |                    |
|                         |                             |                    |
| ) Authorization Number  | · 😢                         |                    |
|                         |                             |                    |
|                         |                             |                    |
| SEARCH                  | RESET                       |                    |
|                         |                             |                    |

# Step 3:

Once you locate the authorization you'd like to view, click on the authorization number to view details.

| * Sponsor SSN<br>* Patient Name<br>* Patient Date of<br>* Patient DBN | XXX<br>Birth        | X-XX-1234           |                       |                       | ACT 49 MONI             | THC.       |
|-----------------------------------------------------------------------|---------------------|---------------------|-----------------------|-----------------------|-------------------------|------------|
| Search all Column                                                     | s                   | Show 20             | entries               | Dates of Service      | a V                     |            |
| Authorization                                                         | Dates of<br>Service | Place of<br>Service | Servicing<br>Provider | Provider<br>Specialty | Decision<br>Description | Claims Lir |
|                                                                       | Dervice             |                     |                       |                       |                         |            |

## Step 4:

The details page will show you the authorization status (approved, pended/pending, canceled or denied). This page will also give you an option to view your authorization letter. Click on "View authorization letter" to view and/or print the determination letter from HNFS. The option to view and/or print the authorization letter will only exist if one has been generated by HNFS.

If you would like to request a different network specialist, click on the "Request New Provider" link. Our "Network-to-Network Provider Changes" guide offers additional details about this process.

| CHECK AUTHORIZATION AND REFERRAL STATUS                                                                                                    |                                                                                                    |  |  |
|----------------------------------------------------------------------------------------------------|----------------------------------------------------------------------------------------------------|--|--|
| Authorization XXXXXXXXXXXXXXXXXXXXXX                                                                                                    | Requesting Provider Name Dr. John Doe                                                                                                    |  |  |
| Authorization Status Approved                                                                                                    | Provider Phone (XXX) XXX-XXXX                                                                                                    |  |  |
| Decision Approved                                                                                                    | Servicing Provider Name Dr.Tom Smith                                                                                                    |  |  |
| UIN<br>Patient Name<br>Patient DBN 1<br>Patient DOB 0<br>Primary Diagnosis Code S32.009<br>Secondary Diagnosis Code<br>Plan TRICARE Prime-Active Duty Family Members<br>Sonosor Nama Jone Doe | Servicing Provider NPI XXXXXXXXXX<br>Provider Phone (XXX) XXX-XXXX<br>Servicing Facility<br>Provider Address<br>Request New Provider<br>FAX (XXX) XXX-XXXX<br>Primary Diagnosis/Description Unspecified fracture of |  |  |
| Sponsor SSN XXX-XX-XXXX                                                                                                    | Secondary Diagnosis/Description                                                                                                    |  |  |
| View authorization letter<br>View claims for this authorization                                                                                                    | Specialty Durable Medical Equipment & Medical Supplies                                                                                                    |  |  |

# End of Guide

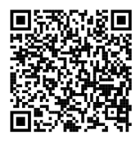

Scan this QR code to view the Authorization Status Tool guide.